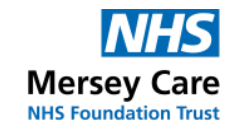

**Community and Mental Health Services** 

## How Supervisors approve Self-Administered competency

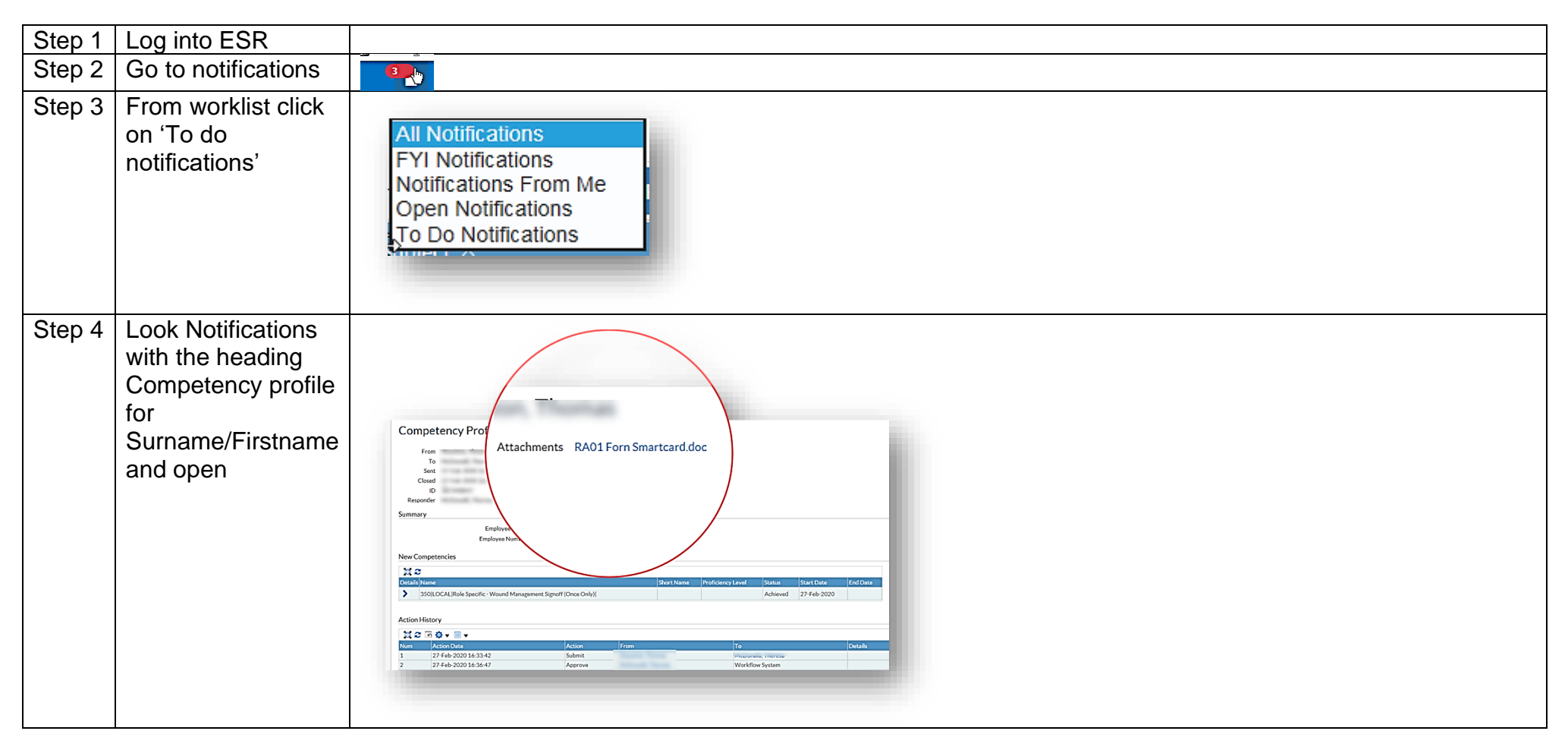

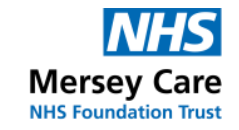

## **Community and Mental Health Services**

| Step 5 | Click on attachments to                                               |                                                                                                   |
|--------|-----------------------------------------------------------------------|---------------------------------------------------------------------------------------------------|
|        | view the                                                              | Mersey Care Bit Structure Care Community and Matrix Structure Community and Matrix Structure      |
|        | competence                                                            |                                                                                                   |
|        | framework                                                             |                                                                                                   |
|        | document.                                                             |                                                                                                   |
|        | The document can                                                      | Syringe Driver Training                                                                           |
|        | also be saved or                                                      |                                                                                                   |
|        | printed form here                                                     | ASSESSMENT OF COMPETENCY                                                                          |
|        | using standard                                                        | DOCUMENT                                                                                          |
|        | windows                                                               |                                                                                                   |
|        | functionality                                                         |                                                                                                   |
|        |                                                                       |                                                                                                   |
| Step 6 | Approve the                                                           |                                                                                                   |
|        | notification which<br>provides the<br>competence to the<br>requestor. | New Competencies                                                                                  |
|        |                                                                       |                                                                                                   |
|        |                                                                       | Details Name Short Name Proficiency Level Cart Date                                               |
|        |                                                                       | 350 LOCAL Role Specific - Wound Management Signoff (Once Only)          Achieved         Feb-2020 |
|        | The screen will look                                                  |                                                                                                   |
|        | like this with<br>competence<br>achieved and                          | Action History                                                                                    |
|        |                                                                       | 1.2 □ ☆ ▼ 圖 ▼                                                                                     |
|        |                                                                       | Num Action Date rom To                                                                            |
|        | action approved                                                       | 1 27-Feb-2020 16:33:42<br>2 27-Feb-2020 16:36:47                                                  |
|        |                                                                       | < Approve                                                                                         |
|        |                                                                       |                                                                                                   |
|        |                                                                       |                                                                                                   |
|        |                                                                       |                                                                                                   |